## Using **Reallusion Hub**'s Updates feature.

Simply download and install **Reallusion Hub** (Installer Hub), then follow the instructions on how to use: -

https://www.reallusion.com/hub/

For example: -

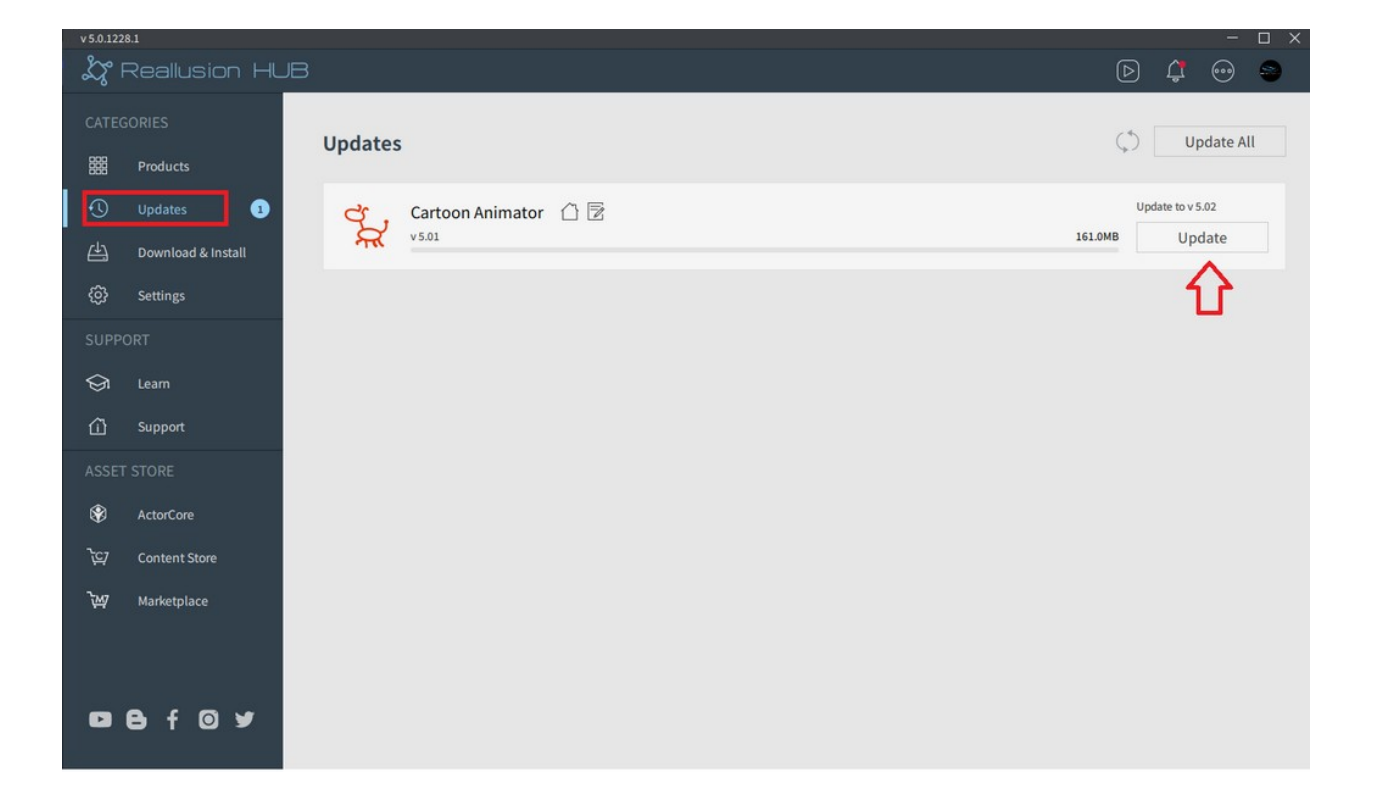

## **Other Entry Points: -**

- Click on the "**Help**" main menu found on the upper-right corner of the program, followed by the "**Check for Update**" option, in which you will be prompted to the Reallusion Hub and update your program.

- Click on the "**Check for Update**" button in the **welcome dialog box** of the legacy program and you will prompted to the Reallusion Hub.

How to update Reallusion software to the latest version?

Reallusion FAQ https://kb.reallusion.com/General/50020/How-to-update-Reallusion-software-to-the-latest-version